# **Micro Motion<sup>®</sup> Model 5700 Transmitters**

# **PROFINET Siemens PLC Integration Guide**

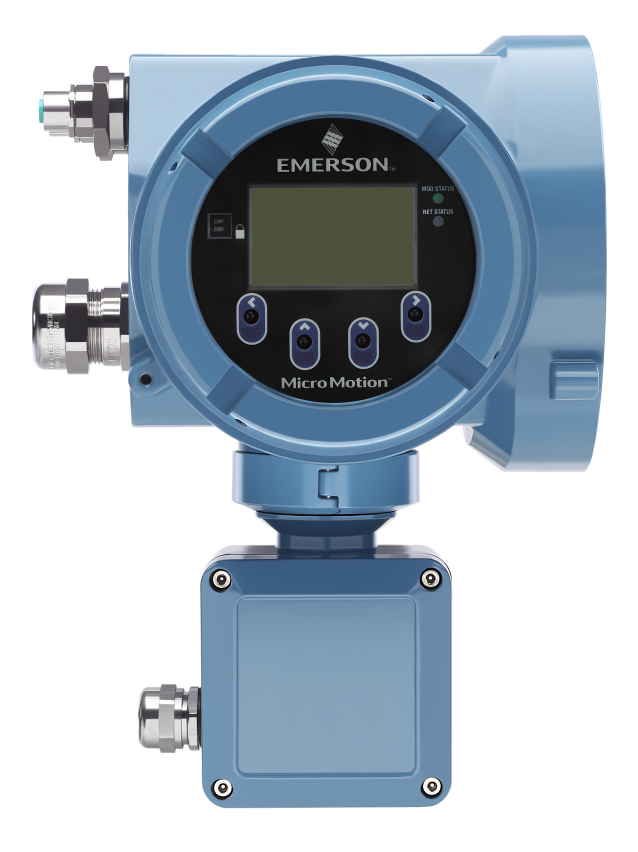

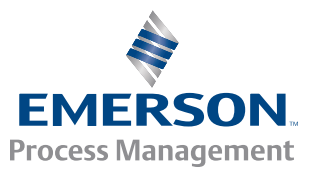

**MICRO MOTION**<sup>®</sup>

#### Emerson Flow customer service

Email:

- Worldwide: flow.support@emerson.com
- Asia-Pacific: APflow.support@emerson.com

Telephone:

| North and South America |                     | Europe and Middle E | ast                 | Asia Pacific |                  |
|-------------------------|---------------------|---------------------|---------------------|--------------|------------------|
| United States           | 800-522-6277        | U.K.                | 0870 240 1978       | Australia    | 800 158 727      |
| Canada                  | +1 303-527-5200     | The Netherlands     | +31 (0) 704 136 666 | New Zealand  | 099 128 804      |
| Mexico                  | +41 (0) 41 7686 111 | France              | 0800 917 901        | India        | 800 440 1468     |
| Argentina               | +54 11 4837 7000    | Germany             | 0800 182 5347       | Pakistan     | 888 550 2682     |
| Brazil                  | +55 15 3413 8000    | Italy               | 8008 77334          | China        | +86 21 2892 9000 |
| Venezuela               | +58 26 1731 3446    | Central & Eastern   | +41 (0) 41 7686 111 | Japan        | +81 3 5769 6803  |
|                         |                     | Russia/CIS          | +7 495 981 9811     | South Korea  | +82 2 3438 4600  |
|                         |                     | Egypt               | 0800 000 0015       | Singapore    | +65 6 777 8211   |
|                         |                     | Oman                | 800 70101           | Thailand     | 001 800 441 6426 |
|                         |                     | Qatar               | 431 0044            | Malaysia     | 800 814 008      |
|                         |                     | Kuwait              | 663 299 01          |              |                  |
|                         |                     | South Africa        | 800 991 390         |              |                  |
|                         |                     | Saudi Arabia        | 800 844 9564        |              |                  |
|                         |                     | UAE                 | 800 0444 0684       |              |                  |

# Contents

| Chapter 1 | Before you begin                                                                                                    |       |
|-----------|----------------------------------------------------------------------------------------------------|-------|
|           | 1.1 About this document                                                                                                    |       |
|           | 1.2 Related documentation                                                                                                    | 1     |
| Chapter 2 | Model 5700 transmitters in Ethernet networks                                                                                                    |       |
|           | 2.1 Star topology                                                                                                    | 3     |
|           | 2.2 Ring topology                                                                                                    | 4     |
|           | 2.3 Daisy-chain topology                                                                                                    | 4     |
|           | and the second second se | -     |
| Chapter 3 | Establish cyclic data                                                                                                    |       |
| Chapter 3 | Establish cyclic data         3.1       Install the GSDXML file                                                                                                    |       |
| Chapter 3 | Establish cyclic data         3.1       Install the GSDXML file         3.2       Create a PROFINET network                                                                                                    |       |
| Chapter 3 | Establish cyclic data         3.1       Install the GSDXML file         3.2       Create a PROFINET network         3.3       Configure Ethernet IP address and device name                                                                                                    |       |
| Chapter 3 | Establish cyclic data         3.1       Install the GSDXML file         3.2       Create a PROFINET network         3.3       Configure Ethernet IP address and device name         3.4       Verify communications                                                                                                    |       |
| Chapter 3 | Establish cyclic data3.1Install the GSDXML file3.2Create a PROFINET network3.3Configure Ethernet IP address and device name3.4Verify communications3.5Troubleshooting the PROFINET integration                                                                                                    | 5<br> |

# Appendices and reference

| Appendix A | Inpu | t and output slots | 27 |
|------------|------|--------------------|----|
|            | A.1  | Input slots        | 27 |
|            | A.2  | Output slots       | 32 |

Contents

# 1 Before you begin

### Topics covered in this chapter:

- About this document
- Related documentation

# 1.1 About this document

This document provides information about how to integrate a Micro Motion Model 5700 Ethernet transmitter communicating with a Siemens Simatic S7-400 PLC using a Simatic Manager project.

The information in this document assumes that users understand:

- Transmitter programming concepts and procedures
- All corporate, local government, and national government safety standards and requirements that guard against data loss, equipment failure, injuries, or death

# 1.2 Related documentation

You can find all product documentation via the Micro Motion product documentation DVD shipped with the product or at *www.micromotion.com*.

| Торіс                             | Document                                                                                                    |
|-----------------------------------|----------------------------------------------------------------------------------------------------|
| Transmitter installation          | Micro Motion Model 5700 Transmitters Ethernet Installation Manual                                                                                                    |
| Hazardous area installation       | See the approval documentation shipped with the transmitter, or download the appropriate documentation from the Micro Motion web site at <u>www.micromotion.com</u> . |
| Transmitter configuration and use | Micro Motion Model 5700 Transmitters Ethernet Configuration and Use Manual                                                                                            |
| Product Data Sheet                | Micro Motion Model 5700 Product Data Sheet (PDS)                                                                                                    |
| Modbus configuration              | Modbus Interface Tool (MIT) — available at www.micromotion.com                                                                                                    |

### Table 1-1: Additional documentation and resources

Before you begin

Model 5700 transmitters in Ethernet 2 networks

### Topics covered in this chapter:

- Star topology •
- Ring topology •
- Daisy-chain topology •

You can install the Model 5700 transmitter in star, ring, or daisy-chain networks using industrial-rated shielded Ethernet cables.

- Make sure that each cable is no longer than 100 meters.
- Connect the Model 5700 transmitter to the host system via a LAN (Local Area • Network) and not a WAN (Wide Area Network).
- Follow all network security best practices.

#### 2.1 **Star topology**

Model 5700 transmitters can be installed in a star network.

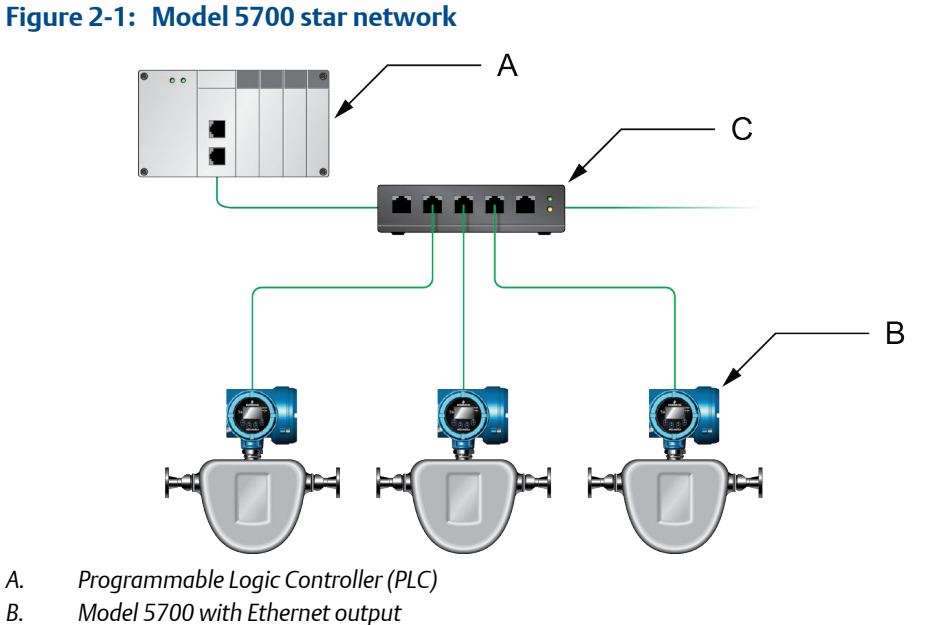

External Ethernet switch С.

А.

В.

# 2.2 Ring topology

Model 5700 transmitters can be installed in a ring network.

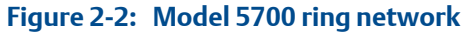

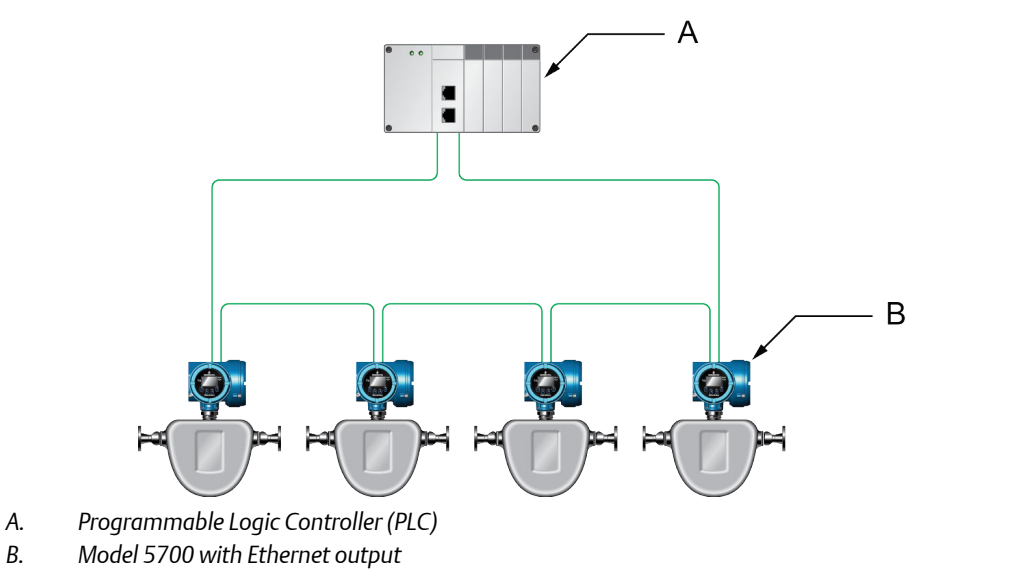

# 2.3 Daisy-chain topology

Model 5700 transmitters can be installed in a daisy-chain network.

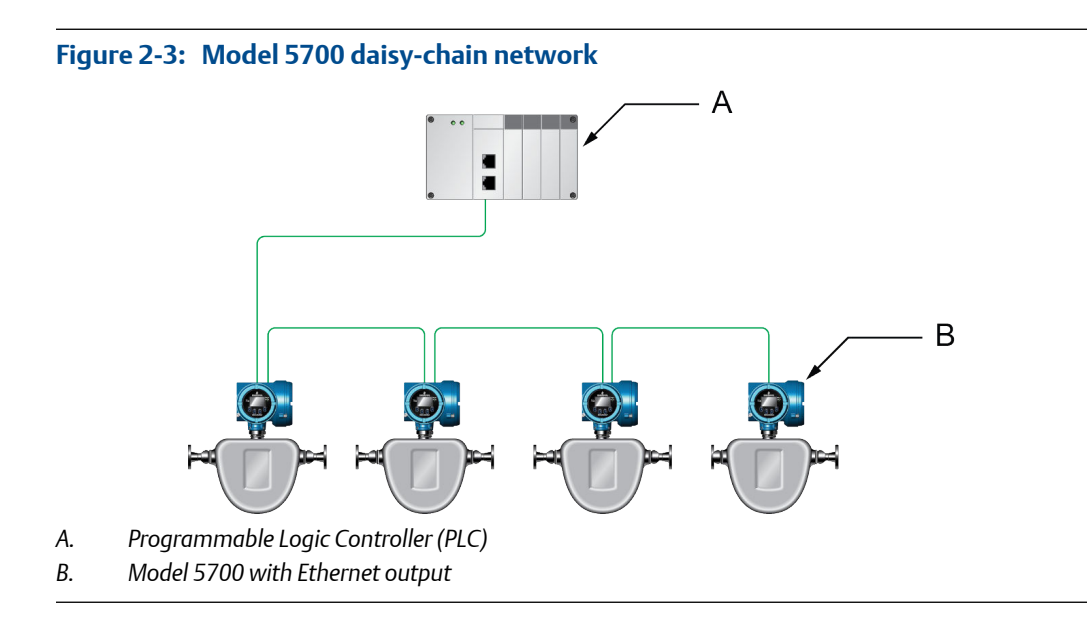

# 3 Establish cyclic data

## Topics covered in this chapter:

- Install the GSDXML file
- Create a PROFINET network
- Configure Ethernet IP address and device name
- Verify communications
- Troubleshooting the PROFINET integration

# 3.1 Install the GSDXML file

1. Download the GSDXML file using one of the following methods:

| Option                       | Description                                                                                                    |
|------------------------------|----------------------------------------------------------------------------------------------------|
| Use a USB<br>memory<br>drive | a. Insert a USB memory drive into the Model 5700 Ethernet service port.<br>The service port connection is located under the transmitter cap.                                                                                                    |
|                              | <ul> <li>b. From the transmitter display, choose Menu &gt; USB Options &gt; Transmitter &gt; USB Drive &gt; Download Support Files &gt; GSD file.</li> <li>c. Follow the menu to copy the GSDXML file to the USB memory drive.</li> <li>d. Copy the zip file from the USB memory drive to the PC where SIMATIC Manager is installed.</li> <li>e. Unzip the file to a chosen location.</li> </ul> |
| Download<br>the file         | <ul><li>a. Download the GSDXML file from the Micro Motion Model 5700 Ethernet product website.</li><li>b. Unzip the file to a chosen location.</li></ul>                                                                                                    |

- 2. To install the Model 5700 PROFINET GSDXML file into your GSD file catalog using the HW config in SIMATIC Manager:
  - a. Choose Options > Install GSD File.

### Example:

|                          | *****                                      | Specify Module                                            | COTTACTE   |
|--------------------------|--------------------------------------------|-----------------------------------------------------------|------------|
| 10) UA2                  | PS 407 10A                                 | Configure Network.<br>Symbol Table<br>Report System Error | Ctrl+Alt+T |
| x2<br>X1                 | DP<br>MPI/DP                               | Edit Catalog Profile<br>Update Catalog                    |            |
| 4<br>5<br>6              | CP 443-5 Basic<br>CP 443-5 Ext<br>CP 443-1 | Install HW Updates<br>Install GSD File                    |            |
| X1<br>X1 P1 R<br>X1 P2 R | Port 1<br>Port 2                           | Find in Service & Support                                 |            |
| 7<br>8<br>9              | DI32xDC 24V<br>D032xDC24V/0.5A             |                                                           | _          |
|                          |                                            |                                                           |            |

- b. Select Install.
- c. Choose Update Catalog.

| all GSD Files:          | from the directory             |                            | -             |           |
|-------------------------|--------------------------------|----------------------------|---------------|-----------|
| Documents and Settings\ | Administrator\Desktop\Profinet | GSD                        |               | Browse    |
| le                      | Coriols-20151007-125700.xml    | Release<br>10/07/201512:57 | Version       | Languages |
| DML-V2.31-Micro Motion  |                                |                            | 00 PM V2.31   | English   |
| 5DML-V2.31-Micro Motion |                                |                            | JULEM V2.31   | English   |
| SDML-V2.31-Micro Motion |                                |                            | 00 PM ( V2,31 | English   |
| SDML-V2.31-Micro Motion |                                |                            | JUIFM ( V23)  | English   |
| SDML-V2.31-Micro Motion |                                |                            |               | English   |
| SDML-V2.31+Migro Micro  |                                |                            | JU FM ( V2.3) | English   |

# 3.2 Create a PROFINET network

- 1. Configure the primary protocol as PROFINET in the Model 5700 device:
  - a. From the transmitter display, choose Device Tools > Configuration > Network Settings.

- b. Select Profinet.
- 2. From SIMATIC Manager, choose File > 'New Project' Wizard.
- 3. Follow the wizard to select the CPU for your PLC.

Example: CPU 400

- 4. In the Component View, click on the CPU.
- 5. Double-click Connections.

A graphical representation of the network is displayed.

6. Double-click the CPU icon.

The HW Config screen is displayed.

7. Double-click the interface, then click Properties.

Example:

| (0) UR2       |                          | Properties - Siemens (R0/S6.1)                         |                                                                           |
|---------------|--------------------------|--------------------------------------------------------|---------------------------------------------------------------------------|
| 1             | PS 407 10A               | General Addresses PROFINET Synchronization Media Re    | edundancy                                                                 |
| 3<br>X2       | CPU 412-2 DP             | Short description: PN-IO                               |                                                                           |
| X7<br>4       | MPI/DP<br>CP 443-5 Basic | Device name: Siemens                                   |                                                                           |
| 5<br>6        | CP 443-5 Ext             |                                                        | Properties - Ethernet interface PN-IO (R0/S6.1)                           |
| X1<br>X1 P1 R | Siemens<br>Port 1        | Support device replacement without exchangeable medium | General Parameters                                                        |
| X1 P2 R<br>7  | Port 2<br>DI32xDC 24V    | Interface                                              | Set MAC address / use ISD protocol                                        |
| 9             | D032xDC24V/0.5A          | I ype: Ethernet<br>Device number: 0                    | MAC address:                                                              |
|               |                          | Address: 192.168.0.168                                 | IP protocol is being used Gateway Gateway                                 |
|               |                          | Networked: Yes Properties                              | IP address: 192.168.0.168  © Do not use router Subnet mask: 255.255.255.0 |
|               |                          | Comment:                                               | Address:                                                                  |
|               |                          | 1                                                      | Subnet:                                                                   |
|               |                          |                                                        | Profinet New                                                              |
|               |                          | <u></u>                                                | Properties                                                                |
|               |                          |                                                        |                                                                           |
|               |                          |                                                        | OK Cancel Help                                                            |
|               |                          |                                                        | OK Cancel Help                                                            |

The network settings of the S7 400 PLC Ethernet interface are configured.

8. Right-click on the Ethernet interface, and select Insert PROFINET IO System. Example:

| 1       | PS 407 10A      |                                 |         |
|---------|-----------------|---------------------------------|---------|
| 3       | CPU 412-2 DP    |                                 |         |
| X2      | DP              |                                 |         |
| XI      | MPI/DP          |                                 |         |
| 4       | CP 443-5 Basic  |                                 |         |
| 5       | CP 443-5 Ext    |                                 |         |
| 6       | CP 443-1        |                                 |         |
| X1      | Siemens         | Canal                           | Orly    |
| XTPTR   | Port 1          | Copy                            | Contect |
| X1 P2 R | Port 2          | Pasce                           | CON+V   |
| 7       | D132xDC 24V     | Insert Multi-Controller Device  |         |
| 8       | D032xDC24V/0.5A | Replace Object                  |         |
| 3       |                 | Add Master System               |         |
|         |                 | Disconnect Master System        |         |
|         |                 | Master System Isochronous Mode  | 0       |
|         |                 | Insert PROFINET IO System       |         |
|         |                 | Disconnect PROFINET IO System   |         |
|         |                 | PROFINET IO Domain Manageme     | nt      |
|         |                 | PROFINET IO Topology            |         |
|         |                 | PROFINET IO Multi-Controller De | vices   |
|         |                 | PROFINET IO Isochronous mode    |         |
|         |                 | Specify Module                  |         |
|         |                 | Delete                          | Del     |
|         |                 | Go To                           |         |
|         |                 | Filter Assigned Modules         |         |
|         |                 | Monitor/Modify                  |         |
|         |                 |                                 |         |

The Ethernet network is created.

9. Double-click on the PROFINET network you just created.

The Properties menu is displayed.

10. Enter the name of the network.

| mple:               |                                             |             |
|---------------------|---------------------------------------------|-------------|
| Prof                | net: pn (100)<br>(1) mmi570(<br>(1) mmi570( |             |
| General Update Time |                                             |             |
| Short designation:  | PROFINET IO System                          |             |
| Name:               | pn                                          |             |
|                     | Use name in ID device / controller          |             |
| IO system no.:      | 100 💌                                       |             |
| Subnet:             | Profinet                                    |             |
|                     | Properties                                  |             |
| Comment:            |                                             |             |
|                     | ×                                           |             |
|                     |                                             |             |
| ОК                  |                                             | Cancel Help |

11. (Optional) To use the network name in the IO device and in the controller, check Use the name in IO device/controller.

12. Drag and drop the device called Standard from the GSD file catalog to the Model 5700 Ethernet network.

The Model 5700 Ethernet network is located at PROFINET IO > Additional Field Devices > Sensors > Coriolis > 5700 Coriolis Meter.

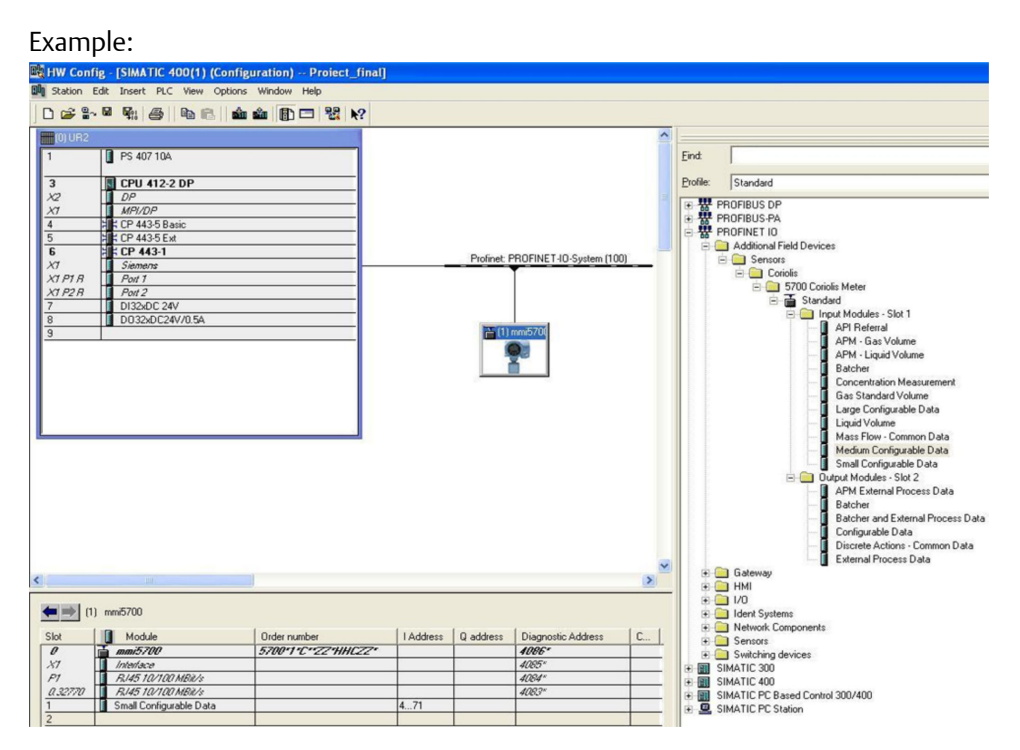

- 13. Double-click on the device to enter the configuration menu.
- 14. Enter the Device name.

#### Note

The Device name must:

- Follow all DNS conventions
- Cannot start with a number
- Cannot contain uppercase alpha characters
- 15. Make the appropriate IP address configuration of the device, and press Ok.

You can use the Ethernet button if required.

If the Use name in IO device/controller checkbox is checked in the network properties, then Device name will have the following format: *device\_name.network\_name*.

| Option                       | Description                                                     |
|------------------------------|-----------------------------------------------------------------|
| Device name when the Use     | Properties - mmi5700                                            |
| name in IO device/controller | General Identification                                          |
| checkbox is unchecked        | Short description: 5700CoriolisMeter                            |
|                              | 5700 Coriolis Meter, for PNIO controller with PDev              |
|                              |                                                                 |
|                              | Order no./ firmware: 00210 / Z1.0                               |
|                              |                                                                 |
|                              | Device name. Immovio                                            |
|                              | GSD file: GSDML-V2.31-Micro Motion-Coriolis-20151007-125700.xml |
|                              | Change Release Number                                           |
|                              | Node in PROFINET IO system                                      |
|                              | Device number: 1 v pn (100)                                     |
|                              | IP address: 192.168.0.1 Ethernet                                |
|                              | Assign IP address via IO controller                             |
|                              | Comment:                                                        |
|                              | ×                                                               |
|                              | OK Cancel Help                                                  |
|                              |                                                                 |
| Device name when the Use     | Properties - mmi5700.pn                                         |
| name in IO device/controller | General Identification                                          |
| checkbox is checked          | Short description: 5700CoriolisMeter                            |
|                              | 5700 Coriolis Meter, for PNIO controller with PDev              |
|                              | Dedecare / firmunation 00210 / 721 0                            |
|                              | Family: Coriolis                                                |
|                              | Device name: mmi5700 . pn                                       |
|                              | GSD file: GSDML-V2.31-Micro Motion-Coriolis-20151007-125700.xml |
|                              | Change Release Number                                           |
|                              | Node in PROFINET IO system                                      |
|                              | Device number: 1 pn (100)                                       |
|                              | IP address: 192.168.0.1                                         |
|                              | Assign IP address via IO controller                             |
|                              | Comment                                                         |
|                              | Commerk.                                                        |
|                              |                                                                 |
|                              |                                                                 |

- 16. Click on the Model 5700 Ethernet icon to display the HW configuration in the lower screen.
- 17. From the HW Catalog, drag the input and output slots to one of the following locations:
  - PROFINET IO > Additional Field Devices > Sensors > Coriolis > 5700 Coriolis Meter > Standard > Input Modules - Slot 1
  - PROFINET IO > Additional Field Devices > Sensors > Coriolis > 5700 Coriolis Meter > Standard > Output Modules – Slot 2

Example:

If Empty is selected, delete the slot by right-clicking on the slot, and selecting Delete. For a description of the Input and Output slots, see *Appendix A*.

Example: In this example, Small Configurable Data has been added to Slot 1.

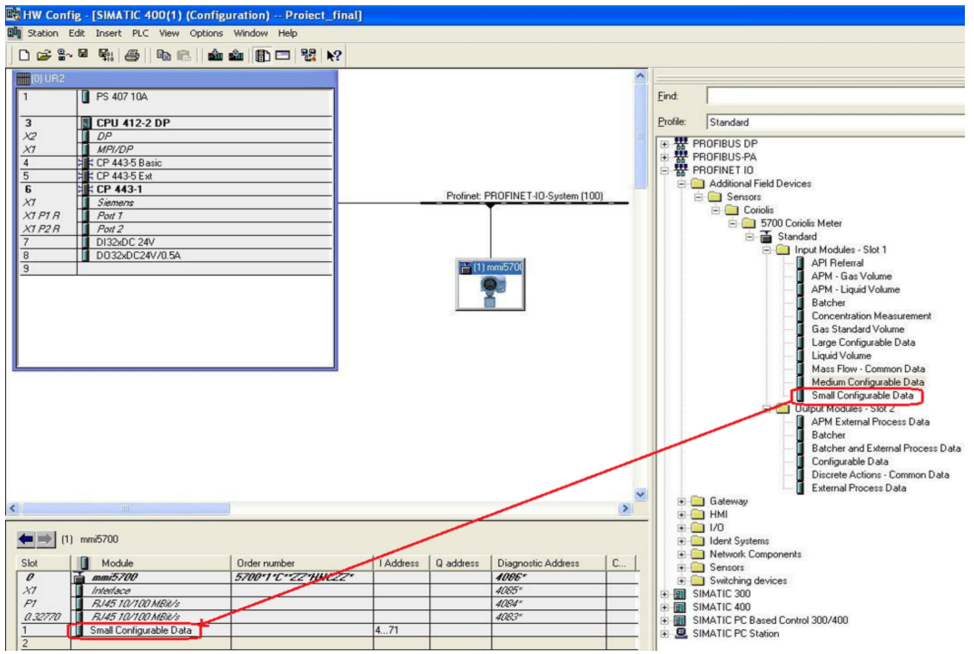

- 18. Press Save and Compile.
- 19. Press Download to Module to download the configuration into the CPU module.

#### Note

The modules configured and downloaded in the HW Config are set in the transmitter. You do not need to set the Input or Output modules on the transmitter first. You can configure the variables in the input data sets using the web server or ProLink III.

| F                                                                                                    |                                                                                  |
|----------------------------------------------------------------------------------------------------|----------------------------------------------------------------------------------|
| 🙀 HW Config - [SIMATIC 400(1) (Configuration) Proiect_f                                                                                                    | inal]                                                                            |
| 🙀 Station Edit Insert PLC View Options Window Help                                                                                                    |                                                                                  |
| D 😅 🖫 🖉 🐘 🎒 🗈 🛍 🏙 🏨 🚯 🗖 💥 🕺                                                                                                    | •                                                                                |
| 0) UR2 1 PS 407 10A                                                                                                    |                                                                                  |
| 3         CPU 412-2 DP           X2         DP           X1         MP/DP           4         X CP 443-5 Basic           5         X CP 443-5 Ext           6         X CP 443-1           X1         Siements           X1         Siements           X1 P2 R         Port 2           7         D132xDC 24V/           8         D032xDC24V/0.5A           9 | Download Station:<br>SIMATIC 400(1)<br>Module:<br>[0/3/0] CPU 412-2 DP<br>Cancel |

The configuration is downloaded into the CPU module. The PLC should show a red LED bus fault.

# 3.3 Configure Ethernet IP address and device name

Use this procedure to configure the Ethernet IP address and device name for the Model 5700 Ethernet device.

1. Choose PLC > Ethernet > Edit Ethernet Node.

Example:

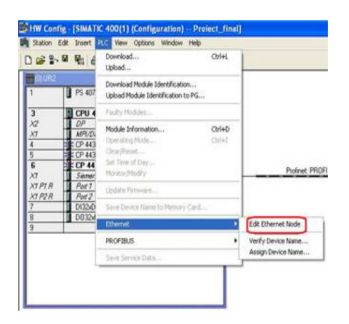

2. To configure the programming machine (PG) to PC interface, choose Options > Set PG/PC Interface...

Example:

| 0 📽 🔐 🖶 👗 🗞 🛍          | 1  | Customize                     | Ctrl+Alt+E | · 7 28 8 5 5 (                  | 1 12                  |                  |               |          |         |
|------------------------|----|-------------------------------|------------|---------------------------------|-----------------------|------------------|---------------|----------|---------|
| - Acyclic_test_results | 0  | Access Protection             | ,          | in language Size in the work me | Туре                  | Version (Header) | Name (Header) | Unlinked | Author  |
| SIMATIC 400(1)         | 1  | Change Log                    | ,          | -                               | 508                   | -                | -             | -        | -       |
| B m S7 Program(1)      | 0  | Text Libraries                | ,          | 52                              | Organization Block    | 0.1              |               | -        |         |
| Sources                | 2  | Language for Display Devices  |            | 130                             | Function              | 0.1              |               |          |         |
| Blocks                 | e. | Manage Multilegual Texts      |            | 38                              | Data Block            | 0.1              |               | -        |         |
| and a second           | C  | manage matomigate reco        | 100        | 40                              | Data Block            | 0.1              |               | -        |         |
|                        | C  | Rewire                        |            | 64                              | Instance data block   | 0.1              |               | -        | SIMATI  |
|                        | 9  | Run-Time Properties           |            | 62                              | Instance data block   | 0.1              |               | -        | SIMAT   |
|                        | 13 |                               |            | -                               | Vanable Lable         | 0.1              | 00000         | -        | C       |
|                        | 2  | Compare Blocks                |            |                                 | System runction block | 1.0              | HUNEL         | -        | CIMATI  |
|                        | 5  | Reference Data                | ,          | -                               | System runction block | 1.0              | WHITEL        | -        | 2009411 |
|                        |    | Define Global Data            |            |                                 |                       |                  |               |          |         |
|                        |    | Configure Network             |            |                                 |                       |                  |               |          |         |
|                        |    | Simulate Modules              |            |                                 |                       |                  |               |          |         |
|                        |    | Configure Process Diagnostics |            |                                 |                       |                  |               |          |         |
|                        |    | CAx Data                      |            |                                 |                       |                  |               |          |         |
|                        | Г  | Set DG/DC Interface           |            |                                 |                       |                  |               |          |         |

3. Press Browse to find the Model 5700 Ethernet device on the network.

### Тір

If you cannot find the Model 5700 device, turn off your firewall. Firewalls sometimes prevent SIMATIC Manager from browsing network devices.

| Ethemet node            |                    | Nodes accessible online |
|-------------------------|--------------------|-------------------------|
| MAC address:            |                    | Baswepe                 |
| Set IP configuration    |                    |                         |
| Use IP parameters       |                    |                         |
| 10 addams               |                    | _ Gateway               |
| IF duaress.             |                    | Do not use router       |
| Subnet mask:            |                    | C Use router            |
|                         |                    | Address                 |
| C Obtain IP address     | from a DHCP server |                         |
| Identified by           |                    |                         |
| C Diret 10              | C MAC eddess       | C Device name           |
| Client ID:              |                    |                         |
| Alage IP Configu        | ation              |                         |
| Assign device name      |                    |                         |
| Device name:            | 1                  | AssignNarian            |
| Reset to factory settin | gi                 |                         |
|                         |                    | Report                  |

4. Select the device from the list and press Ok.

Example:

| 5101       | IP address      | MAC address       | Douise type | Name    | Subnet mask |
|------------|-----------------|-------------------|-------------|---------|-------------|
|            |                 |                   |             |         |             |
| Stop       | 192.168.0.168   | 00-18-18-0F-0A-0F | 57-400 CP   | siemens |             |
| ast search | /               |                   |             |         |             |
|            |                 |                   |             |         |             |
|            |                 |                   |             |         |             |
|            |                 |                   |             |         |             |
|            |                 |                   |             |         |             |
| //         |                 |                   |             |         |             |
| Flash MAC  | address: 00-1E- | F2-00-00-14       |             |         |             |

- 5. Fill in the appropriate network settings and press Assign IP Configuration.
- 6. Fill in the device name and press Assign Name.

Make sure the IP configuration and device name are the same as what you configured in *Section 3.2*.

|                                     |                       | Nodes accessible online              |
|-------------------------------------|-----------------------|--------------------------------------|
| IAC address:                        | 00-1E-F2-00-00-14     | Browse                               |
| et IP configuration                 |                       |                                      |
| <ul> <li>Use IP paramete</li> </ul> | 1\$                   |                                      |
| IP address:                         | 192.168.0.1           | Gateway<br>© Do not use router       |
| Subnet mask:                        | 255.255.255.0         | C Use router<br>Address: 192.168.0.1 |
| Obtain IR addres                    | e from a DHCP canvar  |                                      |
| Identified by                       | S HOIL & DITCH SELVER |                                      |
| Client ID                           | C MAC address         | C Device name                        |
| Client ID:                          |                       |                                      |
| Assign IP Config                    | uration               |                                      |
| ssign device name                   | X.                    |                                      |
| Device name:                        | mmi5700               | Assign Name                          |
| leset to factory setti              | nas                   |                                      |
|                                     |                       | Reset                                |

7. Press Browse again to make sure the changes were applied to the device.

| Start    | ! IP address    | MAC address       | Device type | Name    | Subnet mask |
|----------|-----------------|-------------------|-------------|---------|-------------|
|          | 192.168.0.1     | 00-1E-F2-00-00-14 | Coriolis    | mmi5700 |             |
| Stop     | 192.168.0.168   | 00-18-18-0F-DA-0F | S7-400 CP   | siemens |             |
| t search |                 |                   |             |         |             |
|          |                 |                   |             |         |             |
|          |                 |                   |             |         |             |
|          |                 |                   |             |         |             |
| lash N   | AAC address: 00 | -1E-F2-00-00-14   |             |         |             |

Example:

8. Choose PLC > Ethernet > Verify Device Name to verify the device name was properly assigned.

| 🖳 HW Config - [SIMATI                                                     | C 400(1) (Configuration)                                             | Proiect_final]             |                                          |                         |
|---------------------------------------------------------------------------|----------------------------------------------------------------------|----------------------------|------------------------------------------|-------------------------|
| DI Station Edit Insert                                                    | PLC View Options Window H                                            | lelp                       | 1                                        |                         |
|                                                                           | Upload                                                               | Ctrl+L                     |                                          |                         |
| (0) UR2                                                                   | Download Module Identification.<br>Upload Module Identification to F | <br>PG                     |                                          |                         |
| 3 CPU 4                                                                   | Faulty Modules                                                       |                            |                                          |                         |
| X2<br>X1<br>MPI/D,<br>4<br>H CP 443                                       | Module Information<br>Operating Mode                                 | Ctrl+D<br>Ctrl+I           |                                          |                         |
| 5 2 CP 443<br>6 2 CP 444                                                  | Clear/Reset<br>Set Time of Day<br>Monitor/Modify                     |                            | Profinet: Pl                             | ROFINET-IO-System (100) |
| XI PIR Port 1<br>XI P2R Port 2                                            | Update Firmware                                                      |                            |                                          | ► (1) mmi570(           |
| 7 DI32xD<br>8 D032x1                                                      | Save Device Name to Memory C                                         | ard                        |                                          |                         |
| 9                                                                         | Ethernet                                                             | •                          | Edit Ethernet Node                       |                         |
|                                                                           | PROFIBUS                                                             | •                          | Verify Device Name<br>Assign Device Name |                         |
| L L                                                                       | Save Service Data                                                    |                            | 1                                        |                         |
| Verify Device National<br>Available Devices:<br>Device name St<br>mmi5700 | me<br>tatus IP address MAI<br>192.168.0.1 00-1                       | C address<br>IE-F2-00-00-1 | Device type 4<br>Coriolis                | Assign Name             |
| Show only missir                                                          | ng and incorrectly configur                                          | ed devices                 |                                          |                         |
| Close                                                                     |                                                                      |                            |                                          | Help                    |

# 3.4 Verify communications

1. Verify that the PLC shows no faults (red lights).

The most likely error will be a Bus Fault (BF LED is red), which means either the Device Name, the IP address, the Input Slot, or the Output Slot between the PLC and the Model 5700 Ethernet transmitter does not match.

- 2. To verify you are receiving data:
  - a. In the HW Config, click the Model 5700 Ethernet icon.
  - b. Right-click on the Input Slot and press Monitor/Modify.
  - c. Click the I/O Display box and the Monitor box to see the process variables updating.

| th:        | F                                    | emerso   | n\SIMATIC 40 | 0(1)\CPU 412-5 H PN                                  | I/DP          |                |    |
|------------|--------------------------------------|----------|--------------|------------------------------------------------------|---------------|----------------|----|
| 17         | Ad                                   | dress    | Symbol       | Display format                                       | Status value  | Modify value   | T  |
| T          | PIB                                  | 0        |              | HEX                                                  | B#16#41       |                | 1  |
| 1          | PIB                                  | 1        |              | HEX                                                  | B#16#A0       |                | 16 |
| 1          | PIB                                  | 2        |              | HEX                                                  | B#16#00       |                | 1  |
| 1          | PIB                                  | 3        |              | HEX                                                  | B#16#00       |                | 14 |
| 1          | PIB                                  | 4        |              | HEX                                                  | B#16#40       |                |    |
| 1          | PIB                                  | 5        |              | HEX                                                  | B#16#00       |                | 1  |
| 1          | PIB                                  | 6        |              | HEX                                                  | B#16#00       |                | 1  |
| 1          | PIB                                  | 7        |              | HEX                                                  | B#16#00       |                |    |
| 1          | PIB                                  | 8        |              | HEX                                                  | B#16#3F       |                |    |
|            | PIB                                  | 9        |              | HEX                                                  | B#16#80       |                | 1  |
|            | PIB                                  | 10       |              | HEX                                                  | B#16#00       |                | 1  |
| 1          | -                                    |          |              | 11FW                                                 |               |                | -  |
| iun<br>F M | Row N<br>condit<br>lonitor<br>lodify | lot Effe | Ru           | Update Force Symbol<br>n immediately<br>Status Value | Enable Peri   | pheral Outputs |    |
| 3          | Trig                                 | ger      |              | modily value                                         | V I/O Display |                |    |

3. If the transmitter is still not communicating, from the transmitter display, choose Menu > Configuration > Ethernet settings > Primary Protocol > Profinet to verify that PROFINET is the configured primary protocol on the Model 5700 Ethernet transmitter.

# 3.5 Troubleshooting the PROFINET integration

# 3.5.1 Cannot download PROFINET into the PLC controller

Use the following procedure if you cannot download the PROFINET program into the PLC controller.

- 1. Choose PLC > Ethernet > Edit Ethernet Node.
- 2. Select Browse.

A list of network devices with MAC IDs is displayed.

3. Select the PROFINET controller and press OK.

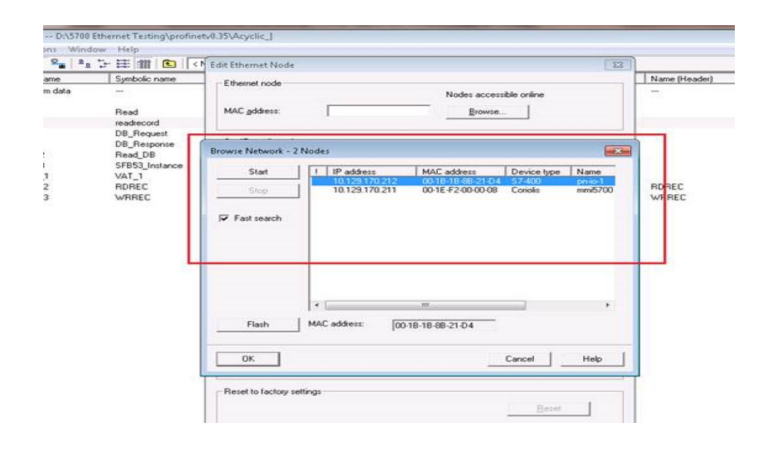

Establish cyclic data

4 Configuring Siemens PLC read/write operation

1. To insert the data blocks:

You will use the data blocks to configure the request and response parameters on the Siemens PLC.

a. From the SIMATIC Manager screen, select Insert > S7 Block > Data Block.

Example: [Acyclic\_test\_results -- D/5788 Ethemet Testing\@VT round #\Acyclic\_] File Edit Insert PLC View Op findow Help Ra 🕞 🔠 💼 😰 🔍 No Filter> . y 12 = 15 = 10 k/ 0 📽 😫 Station Subnet Symbolic name Created in language Size in the work me... Type Program SDB CYCL EXC LAD 180 0 0.1 ST Software Organizator Data Block Data Block Instance da DB Request 1 Organization Block 45 43 64 62 08 08 08 08 S7 Block M7 Suffe 2 Function Block 3 Function Symbol Table STL STL 4 Data Block 1.0 TextLibrary 5 Data Type External S 6 Variable Table

b. From the Properties screen, enter the values as shown in the following example and select OK.

#### Example:

| Properties - Data Block         |                     |                 | 100                 | ×        |
|---------------------------------|---------------------|-----------------|---------------------|----------|
| General - Part 1 General        | Part 2 Calls Attri  | butes           |                     |          |
| Name and type:                  | DB2                 | Shared DB       | -                   | -        |
| Symbolic Name:                  | DB_Request          |                 |                     |          |
| Symbol Comment:                 |                     |                 |                     |          |
| Created in Language:            | DB                  |                 |                     |          |
| Project path:                   |                     |                 |                     |          |
| Storage location<br>of project: | D:\MODBUS TCP\P     | rofinet v0.35\e | merso_1             |          |
|                                 | Code                |                 | Interface           |          |
| Date created:                   | 02/04/2016 04:52:16 | PM              |                     |          |
| Last modified:                  | 02/04/2016 04:52:16 | PM              | 02/04/2016 04:52:10 | 6 PM     |
| Comment:                        |                     |                 |                     | <u>~</u> |
|                                 |                     |                 |                     |          |
|                                 | J                   |                 |                     | -        |
| ОК                              |                     |                 | Cancel              | Help     |

The first of two data blocks is created.

c. From the Properties screen, enter the values as shown in the following example and select OK.

| roperties - Data Block          |                     | and concerning   |                        |      |
|---------------------------------|---------------------|------------------|------------------------|------|
| General - Part 1 Genera         | I - Part 2 Calls At | tributes         |                        |      |
| Name and type:                  | DB3                 | Shared DB        | -                      | Ŧ    |
| Symbolic Name:                  | DB_Response         |                  |                        |      |
| Symbol Comment:                 |                     |                  |                        |      |
| Created in Language:            | DB                  | ]                |                        |      |
| Project path:                   |                     |                  |                        |      |
| Storage location<br>of project: | D:\MODBUS TCP       | Profinet v0.35\e | merso_1                |      |
|                                 | Code                |                  | Interface              |      |
| Date created:                   | 02/04/2016 04:53:   | 10 PM            |                        |      |
| Last modified:                  | 02/04/2016 04:53:   | 10 PM            | 02/04/2016 04:53:10 PM | 1    |
| Comment:                        |                     |                  |                        | *    |
|                                 |                     |                  |                        | -    |
| ок                              |                     |                  | Cancel                 | Help |

The second of two data blocks is created.

- 2. To copy the SFB52 and SFB53 data blocks to your project:
  - a. From the SIMATIC Manager screen, select File > Open and select the Library tab.
  - b. Select Standard Library and press OK.

Example:

| Name                                                                 | Storage path                                                                                                    |  |
|----------------------------------------------------------------------|----------------------------------------------------------------------------------------------------|--|
| 😪 Redundant IO CGP V40                                               | C:\Program Files\Siemens\Step7\S7libs\red_io_1                                                                  |  |
| Redundant ID CGP V52                                                 | C:\Program Files\Siemens\Step7\S7libs\red_io52                                                                  |  |
| Redundant IO MGP V32                                                 | C:\Program Files\Siemens\Step7\S7libs\red_io_0                                                                  |  |
| SIMATIC NET CP                                                       | C:\Program Files\Siemens\Step7\S7libs\simation                                                                  |  |
| Comparino_ner_or                                                     | The second second second second second second second second second second second second second second second se |  |
| Standard Library<br>stdlibs (V2)                                     | C.VProgram Files/Siemens/Step7/S7libs/stdlib30<br>C:VProgram Files/Siemens/Step7/S7libs/stdlibs                 |  |
| Standard Library<br>stdlibs (V2)                                     | C.VProgram Files/Siemens/Step7VS7lbs/atdlb30<br>C:VProgram Files/Siemens/Step7VS7lbs/atdlbs                     |  |
| Standard Library<br>stdlibs (V2)                                     | C.VFrogram Files/Siemens/Step7/S7lbs/stdlb30<br>C:\Program Files/Siemens/Step7\S7lbs/stdlbs                     |  |
| Standerd Library<br>stdilos (V2)                                     | C.VProgram Files/Siemens/Step7/S7lbs/stdlb30<br>C:VProgram Files/Siemens/Step7/S7lbs/stdlbs                     |  |
| Standard Library ♦ stdlibs (V2) Selected                             | C.VPtogram Files/Siemens/Step7/S7lbs/stdlb30<br>C:VPtogram Files/Siemens/Step7/S7lbs/stdlbs                     |  |
| Standard Library<br>stdlibs (V2)<br>Selected<br>ser projects:        | C.VProgram Files/Siemens/Step7/S7lbs/stdlb30<br>C:VProgram Files/Siemens/Step7/S7lbs/stdlbs                     |  |
| Standard Library Stalibs (V2) Selected per projects: 1               | C-VPtogram Files/Siemens/Step7/S7lbs/atdlb30<br>C:VProgram Files/Siemens/Step7/S7lbs/atdlbs                     |  |
| Standard Library Stalibs (V2) Selected ser projects: ample projects: | C.VPtogram Files/Siemens/Step7/S7lbs/stdlb30<br>C:VProgram Files/Siemens/Step7/S7lbs/stdlbs                     |  |

The pre-defined library opens.

- c. From the Standard Library tree view, select System Function Blocks > Blocks.
- d. From the right panel, select SFB52 and SFB53, and select Copy.

| 1.1.4.17 (2010)          | ê 9 % 1     | 1- 12 🟦 💼 📢 🕅 | iller > 💌           | 9 38 5 5             | 🔟 🐶                   |                  |               |
|--------------------------|-------------|---------------|---------------------|----------------------|-----------------------|------------------|---------------|
| Standard Library         | Object name | Symbolic name | Created in language | Size in the work me  | Type                  | Version (Header) | Name (Header) |
| Communication Blocks     | SFB43       | PULSEGEN      | SIL                 |                      | System function block | 1.0              | PULSEGEN      |
| E IEC Function Blocks    | SFB44       | ANALOG        | STL                 |                      | System function block | 1.0              | ANALOG        |
| Mincellaneous Blocks     | SFB46       | DIGITAL       | SIL                 |                      | System function block | 1.0              | DIGITAL       |
| e 📺 Organization Blocks  | SFB47       | COUNT         | SIL                 |                      | System function block | 1.0              | COUNT         |
| PID Control Blocks       | SFB48       | FREQUENC      | STL                 |                      | System function block | 1.0              | FREQUENC      |
| E PROPienergy Blocks     | SFB49       | PULSE         | STL                 |                      | System function block | 1.0              | PULSE         |
| E E Solar Develop Blocks | ag (59862   | RDREC         | STL                 |                      | Some fraction block   | 1.0              | RDREC         |
| Go Electo                | ga 57853    | WRREC         | 21L Oper            | Object               | Ctrl+Alt+O            |                  |               |
| and ILV/ America Blocks  | \$\$ SPB54  | RALRM         | STL                 |                      | ek.                   | 1.0              | RALRM         |
| The tree constant paces  | SFB60       | SEND_PTP      | STL Cut             | _                    | Ctrl+X gk             | 1.0              | SEND_PTP      |
|                          | SFB61       | RCV_PTP       | STL Copy            | (                    | Ctrl+C ek             | 1.0              | RCV_PTP       |
|                          | 55 SFB62    | RES_RCVB      | STL Daste           | _                    | CHILLY RK             | 1.0              | RES_RCVB      |
|                          | SFB63       | SEND_RK       | STL                 |                      | ek.                   | 1.0              | SEND_RK       |
|                          | SFB64       | FETCH_RK      | STL Delet           | e                    | Del ek                | 1.0              | FETCH_RK      |
|                          | SFB65       | SERVE_RK      | STL                 |                      | ek.                   | 1.0              | SERVE_RK      |
|                          | 1 SFB73     | RCVRBC        | STL Insert          | New Object           | * ež                  | 1.0              | RCVREC        |
|                          | SFB74       | PRVREC        | STL                 |                      | ek                    | 1.0              | FRVREC        |
|                          | 1 SFB75     | SALRM         | STL Comp            | pare Blocks          | ek                    | 1.0              | SALRM         |
|                          | 1 SFB81     | RD_DPAR       | STL Drint           |                      | , ek                  | 1.0              | RD_DPAR       |
|                          | SFB104      | IP_CONF       | STL                 |                      | sk.                   | 1.0              | IP_CONF       |
|                          | SPC0        | SET CLK       | STL Sarci           | al Object Properties |                       | 1.0              | SET CLE       |

SFB52 and SFB53 are copied to your Projects folder under CPU > S7 Program > Blocks.

- 3. To add the SFB52 and SFB53 DB instances:
  - a. To create the data blocks, choose Insert > S7 Block > Data Block.
  - b. Enter the values as shown in the following example and select OK.

#### Example:

| General - Part 1   Genera       | I - Part 2 Calls Attributes |                        |   |
|---------------------------------|-----------------------------|------------------------|---|
| Name and type:                  | DB52 Instance               | DB SFB52               | - |
| Symbolic Name:                  | SFB52_Instance              | 1                      |   |
| Symbol Comment:                 |                             |                        |   |
| Created in Language:            | DB                          |                        |   |
| Project path:                   |                             |                        |   |
| Storage location<br>of project: | D:\MODBUS TCP\Profinet v0   | .35\emerso_1           | _ |
|                                 | Code                        | Interface              |   |
| Date created:                   | 02/04/2016 05:07:40 PM      |                        |   |
| Last modified:                  | 02/04/2016 05:07:40 PM      | 02/04/2016 05:07:40 PM |   |
| Comment:                        |                             |                        | * |
|                                 |                             |                        |   |

The first of the two data block DB instances is added.

c. Enter the values as shown in the following example and select OK.

| ieneral - Part 1 Genera         | I - Part 2 Calls Attribu | tes                 |             |
|---------------------------------|--------------------------|---------------------|-------------|
| Name and type:                  | DB53                     | stance DB 🗾 SFI     | 853 💌       |
| Symbolic Name:                  | SFB53_Instance           |                     |             |
| Symbol Comment:                 |                          |                     |             |
| Created in Language:            | DB                       |                     |             |
| Project path:                   |                          |                     |             |
| Storage location<br>of project: | D:\MODBUS TCP\Prof       | inet v0.35\emerso_1 |             |
|                                 | Code                     | Interface           |             |
| Date created:                   | 02/04/2016 05:08:38 P    | м                   |             |
| Last modified:                  | 02/04/2016 05:08:38 P    | M 02/04/2016 0      | )5:08:38 PM |
| Comment:                        |                          |                     | ~           |
|                                 |                          |                     |             |

The second of the two data block DB instances is added. The SIMATIC Manager displays the entries.

| Object name   | Symbolic name                                                                                                    | Created in language                                                                                                    | Size in the work me | Туре                  | Version (Header) |
|---------------|----------------------------------------------------------------------------------------------------|----------------------------------------------------------------------------------------------------|---------------------|-----------------------|------------------|
| 🖄 System data |                                                                                                    |                                                                                                    |                     | SDB                   | 4                |
| 🖬 0B1         | CYCL_EXC                                                                                                    | LAD                                                                                                    | 180                 | Organization Block    | 0.1 🌈            |
| DB2           | DB_Request                                                                                                    | DB                                                                                                    | 46                  | Data Block            | 0.1 🍾            |
| 🖬 DB3         | DB_response                                                                                                    | DB                                                                                                    | 48                  | Data Block            | 0.1 🧹            |
| DB52          | SFB52_Instance                                                                                                    | DB                                                                                                    | 64                  | Instance data block   | 0.1 🔨            |
| 🖬 DB53        | SFB53_Instance                                                                                                    | DB                                                                                                    | 62                  | Instance data block   | 0.1              |
| VAT_1         | VAT_1                                                                                                    |                                                                                                    |                     | Variable Table        | 0.1              |
| 🚰 SFB52       | RDREC                                                                                                    | STL                                                                                                    |                     | System function block | 1.0              |
| 🚰 SFB53       | WRREC                                                                                                    | STL                                                                                                    |                     | System function block | 1.0              |
|               | and the second second s | and the second second s |                     | and and a             |                  |

4. To configure the DB2 Request data block, double-click DB2 Request and enter the values as shown in the following example.

#### Example:

| - | CF DB2 "DB_Request" WorkAcyclic_test_results\SIMATIC 400(1)\CPU 412-5 H PN/DP\\DB2 |   |       |            |               |         |
|---|------------------------------------------------------------------------------------|---|-------|------------|---------------|---------|
|   | Address                                                                            | N | ame   | Туре       | Initial value | Comment |
|   | 0.0                                                                                | Γ |       | STRUCT     |               |         |
| I | +0.0                                                                               | Γ | Word2 | WORD       | W#16#0        |         |
| I | +2.0                                                                               |   | Word3 | WORD       | W#16#0        |         |
| l | +4.0                                                                               | ] | Word4 | WORD       | W#16#0        |         |
| I | +6.0                                                                               |   | Word5 | WORD       | W#16#0        |         |
| 1 | =8.0                                                                               | Г |       | END STRUCT |               |         |

5. To configure the DB3 Response data block, double-click DB3 Response and enter the values as shown in the following example.

#### Example:

| DB3 "DB_Response" Proiect_final\SIMATIC 400(1)\CPU 412-2 DP\\DB3 |       |           |            |               |         |
|------------------------------------------------------------------|-------|-----------|------------|---------------|---------|
| Address                                                          |       | Name      | Туре       | Initial value | Comment |
|                                                                  | 0.0   |           | STRUCT     |               |         |
|                                                                  | +0.0  | ReadWordl | REAL       | 0.00000e+000  |         |
|                                                                  | +4.0  | ReadWord2 | REAL       | 0.00000e+000  |         |
|                                                                  | +8.0  | ReadWord3 | REAL       | 0.00000e+000  |         |
|                                                                  | =12.0 |           | END_STRUCT |               |         |

6. To program acyclic read:

a. Double-click OB1.

| Object name   | Symbolic name  | Created in language | Size in the work me | Туре                  | Version (Header) | < |
|---------------|----------------|---------------------|---------------------|-----------------------|------------------|---|
| 🎒 System data |                | 1                   |                     | SDB                   |                  |   |
| 🕞 0B1         | CYCL_EXC       | LAD                 | 174                 | Organization Block    | 0.1              | < |
| 🖬 DB2         | DB_Request     | DB                  | 46                  | Data Block            | 0.1              | 5 |
| 🕩 DB53        | SFB53_Instance | DB                  | 62                  | Instance data block   | 0.1              | 2 |
| VAT_1         | VAT_1          |                     |                     | Variable Table        | 0.1              | 3 |
| SFB52         | RDREC          | STL                 |                     | System function block | 1.0              | - |
| SFB53         | WRREC          | STL                 |                     | System function block | 1.0              | 1 |

### b. Choose Insert > Network.

| File Edit 1                                                                                          | nsert PLC Debug View<br>Object            | Options Wir | ldow Help<br>Pana 66^  !≪ ≫! | □□□ Ёі≧≧ + +++-0 @ ५ -          |
|----------------------------------------------------------------------------------------------------|-------------------------------------------|-------------|------------------------------|---------------------------------|
|                                                                                                    | Block Template                            | +           |                              | Contents Of: 'Environment\Inter |
| DEN                                                                                                  | Declaration Line                          | Alt+Ins     | terface                      | Name                            |
| Bit logi                                                                                             | Network                                   | Ctrl+R      | - TEMP                       |                                 |
| ⊕ Compa     ⊕ Conver     ⊕ Conver                                                                    | Network Comment<br>Symbol                 | Ctrl+J      | "Main Progra                 | m Sweep (Cycle)"                |
| ⊕                                                                                                    | Program Elements<br>LAD Language Elements | Ctrl+G<br>▶ | nt:                          |                                 |
| Integer fu     Integer fu     Integer fu     Integer fu     Integer fu     Integer fu     Integer fu | nction<br>point fct.<br>control           |             |                              | DB53<br>"SFB53_<br>Instance"    |

c. To configure the input and output parameters, from SFB blocks, drag SFB52 to Network.

|                   | DH52<br>"SFB52_<br>Instance"                      | 39     |
|-------------------|---------------------------------------------------|--------|
|                   | SFB52<br>Read a Process<br>Data Record<br>"PDRKC" |        |
| EN                | ENO                                               | -      |
| MO.Z-REQ          | VALID                                             | -10.4  |
| WELGELFF4-ID      | BUSY                                              | -116.3 |
| 247 - IND         | DC ERROR                                          | -10.5  |
| 4 - ML 82         | STATUS                                            | -MD18  |
| PEDES.<br>DEXO. 0 | LEN                                               | -11622 |

| Parame-<br>ter | Description                                                                                                    |
|----------------|----------------------------------------------------------------------------------------------------|
| REQ            | <ul> <li>The Read request is sent to the Model 5700 using bit memory M8.2. You have the following options:</li> <li>1 (true) starts the read request. You must end the request.</li> <li>0 (false) ends the request. Reset Bit logic is used to reset M8.2.</li> </ul> |
| VALID          | Bit memory M8.4 indicates whether a new data record was received and valid.                                                                                                    |
| BUSY           | Bit memory M8.3 indicates whether the read process has terminated or not.                                                                                                    |
| ERROR          | Bit memory M8.5 indicates whether an error has occurred while processing the function.                                                                                                    |
| STATUS         | The double-word bit memory MD18 contains an error code. For error de-<br>scriptions, see <i>Help on system functions / function blocks</i> .                                                                                                    |
| ID             | Displays the PN-IO diagnostic address (for example, "8180" = 1FF4 hex).<br>This address is used for PROFINET acyclic read/write to the Model 5700E<br>station to perform pre-defined diagnoses.                                                                        |
| INDEX          | Displays the data record number (247 – starting Modbus register for mass flow). For the Model 5700, the starting address is 1.                                                                                                    |
| MLEN           | The maximum length in bytes of data record information to be fetched.                                                                                                    |
| RECORD         | The destination area for the read data record. For DB3 in this example, the starting address is 0 and the address length is two bytes.                                                                                                    |

d. Read the acyclic parameters displayed in the Actual value field.

#### Example:

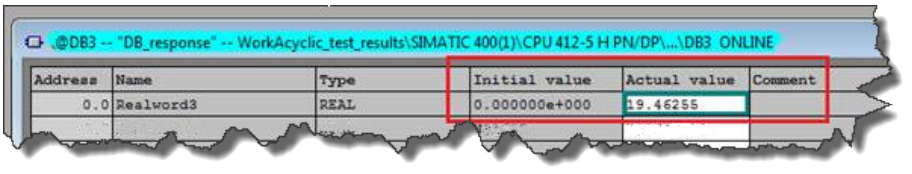

7. To program acyclic write, choose S7 Program > Blocks and double-click OB1.

The OB1 block is a Program Cycle Organization Block. The S7 CPU operating system executes OB1 periodically. When OB1 has been executed, the operating system restarts it. Cyclic execution of OB1 is started after the start-up has been completed.

- a. To edit the program, select OB1.
- b. Choose Insert > Network.
- c. From SFB blocks, drag SFB53 to Network and and configure the input and output as shown in the following example.

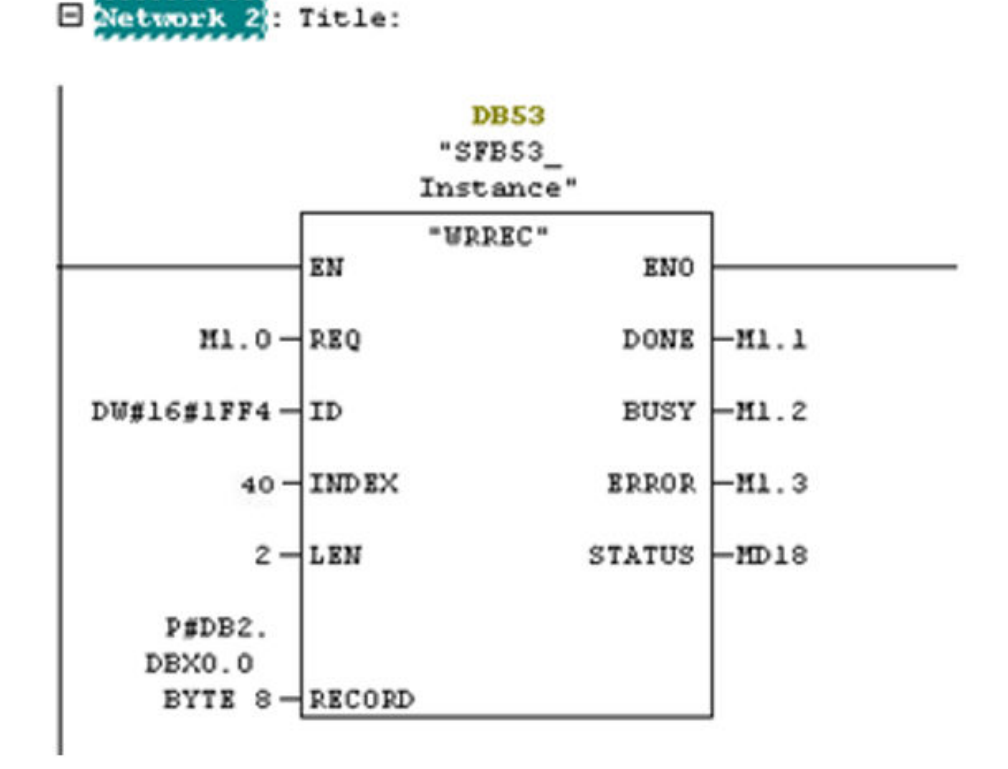

8. To create a variable table:

Use the variable table to modify and monitor the connected PLC variables and memory content.

- a. From the SIMATIC Manager screen, choose Insert > S7 Block > Variable Table.
- b. Enter the values as shown in the following examples and save your changes.

| Ex | ample:      |                      |                 |                 |                 |
|----|-------------|----------------------|-----------------|-----------------|-----------------|
| Ľ  | VAT_ACYCLIC | C @Proiect_final\SIM | ATIC 400(1)\CPU | 412-2 DP\\$7 Pr | ogram(1) ONLINE |
|    | Address     | Symbol               | Display format  | Status value    | Modify value    |
| 1  | M 1.0       |                      | BOOL            | true            | true            |
| 2  | DB2.DBW 0   | "DB_Request".Word1   | HEX             | VV#16#005B      | VV#16#005B      |
| 3  |             |                      |                 |                 |                 |
| 4  |             |                      |                 |                 |                 |
| 5  |             |                      |                 |                 |                 |

The write request is sent to the Model 5700 using bit memory M1.0.

- c. To start the read request, enter 1 (true) in the Modify value field, right-click, and press Modify.
- d. To end the request, enter 0 (false) in the Modify value field, right-click, and press Modify.
- 9. To download a project to PLC:

a. From the SIMATIC Manager screen, select the Download to Module icon.

The configuration is downloaded to your CPU.

b. After the project downloads, open the vat table and make the corresponding M 1.0, 8.2 bits high for read and read/write.

The read request is sent to the Model 5700 using bit memory M8.2. The write request is sent to the Model 5700 using bit memory M1.0.

c. Go online to read and write acyclic data into the Model 5700 device module.

# Appendix A Input and output slots

## Topics covered in this appendix:

- Input slots
- Output slots

# A.1 Input slots

#### Empty

Use the Empty Input slot when no input data is required. Typically for a Model 5700 Ethernet mass flow meter, the Empty Input slot is unused because this meter is a measuring device.

#### Table A-1: Common input data

| Assembly<br>Dword |                                     |                                                                                                    |           |
|-------------------|-------------------------------------|----------------------------------------------------------------------------------------------------|-----------|
| index             | Name                                |                                                                                                    | Data type |
| 0                 | Mass Flow                           |                                                                                                    | REAL      |
| 1                 | Temperature                         |                                                                                                    | REAL      |
| 2                 | Density                             | REAL                                                                                                    |           |
| 3                 | Drive Gain                          | REAL                                                                                                    |           |
| 4                 | Totalizer 1 (default = Mass         | REAL                                                                                                    |           |
| 5                 | Inventory 1 (default = Mas          | REAL                                                                                                    |           |
| 6                 | Status                              |                                                                                                    | DWORD     |
|                   | Severity<br>Counter/Heartbeat (bits | <ul> <li>Bit #0 = Immediate Failure</li> <li>Bit #1 = Last Measure Value<br/>Failure</li> <li>Bit #2 = Function Check</li> <li>Bit #3 = Out of Specification</li> <li>Bit #4 = Maintenance Required</li> <li>The PLC will display the coun-</li> </ul> |           |
|                   | 16-32)                              | ter/heartbeat as a signed INT,<br>therefore the counter can be<br>negative.                                                                                                    |           |

| Assembly<br>Dword<br>index | Name                      |                                                                                                    | Data type |
|----------------------------|---------------------------|----------------------------------------------------------------------------------------------------|-----------|
| 7                          | Alert detail              | <ul> <li>Bit #0 = Electronics Failure</li> <li>Bit #1 = Sensor Failed</li> <li>Bit #2 = Configuration Error</li> <li>Bit #3 = Core Low Power</li> <li>Bit #4 = Security Breach</li> <li>Bit #5 = Sensor-Transmitter</li> </ul>                                                                                                    | DWORD     |
|                            | Communications error      | <ul> <li>Bit #6 = Tube Not Full</li> <li>Bit #7 = Extreme Primary<br/>Purpose Variable</li> <li>Bit #8 = Reserved</li> <li>Bit #9 = Flowmeter Initializ-<br/>ing</li> <li>Bit #10 = Function Check in<br/>Progress</li> <li>Bit #11 = Sensor Being Si-<br/>mulated</li> <li>Bit #12 = Output Fixed</li> <li>Bit #13 = Drive Over Range</li> <li>Bit #14 = Process Aberra-<br/>tion</li> <li>Bit #15 = Discrete Event X<br/>Active</li> <li>Bit #16 = Output Saturated</li> <li>Bit #17 = Function Check<br/>Failed</li> <li>Bit #18 = Data Loss Possible</li> </ul> |           |
| 8                          | Echo Output Data Discrete | Actions                                                                                                    | DWORD     |

Table A-1: Common input data (continued)

# Table A-2:Liquid volume flow

| Assembly<br>Dword<br>index | Name                                     | Data type     |
|----------------------------|------------------------------------------|---------------|
| 0-8                        | Mass Flow                                | See Table A-1 |
| 9                          | Volume Flow                              | REAL          |
| 10                         | Totalizer 2 (default = Volume Total)     | REAL          |
| 11                         | Inventory 2 (default = Volume Inventory) | REAL          |

| Table A-3: | Gas vo | lume flow |
|------------|--------|-----------|
|            |        |           |

| Assembly<br>Dword<br>index | Name                                         | Data type     |
|----------------------------|----------------------------------------------|---------------|
| 0-8                        | Mass Flow                                    | See Table A-1 |
| 9                          | Gas Volume Flow                              | REAL          |
| 10                         | Totalizer 4 (default = Gas Volume Total)     | REAL          |
| 11                         | Inventory 4 (default = Gas Volume Inventory) | REAL          |

## Table A-4: API Referral

| Assembly<br>Dword |                                             |               |
|-------------------|---------------------------------------------|---------------|
| index             | Name                                        | Data type     |
| 0-8               | Mass Flow                                   | See Table A-1 |
| 9                 | Volume Flow                                 | REAL          |
| 10                | Totalizer 2 (default = Volume Total)        | REAL          |
| 11                | Inventory 2 (default = Volume Inventory)    | REAL          |
| 12                | Corrected Density                           | REAL          |
| 13                | Corrected Vol Flow                          | REAL          |
| 14                | Totalizer 3 (default = Corrected Vol Total) | REAL          |
| 15                | Inventory 3 (default = Corrected Vol Inv)   | REAL          |
| 16                | Avg Density                                 | REAL          |
| 17                | Avg Temperature                             | REAL          |
| 18                | CTL                                         | REAL          |

### Table A-5: Concentration Measurement

| Assembly<br>Dword<br>index | Name                                     | Data type     |
|----------------------------|------------------------------------------|---------------|
| 0-8                        | Mass Flow                                | See Table A-1 |
| 9                          | Volume Flow                              | REAL          |
| 10                         | Totalizer 2 (default = Volume Total)     | REAL          |
| 11                         | Inventory 2 (default = Volume Inventory) | REAL          |
| 12                         | Density at Reference                     | REAL          |
| 13                         | Std Vol Flow Rate                        | REAL          |
| 14                         | Totalizer 5 (default = Std Vol Total)    | REAL          |
| 15                         | Inventory 5 (default = Std Vol Inv)      | REAL          |

| Assembly<br>Dword<br>index | Name                                       | Data type |
|----------------------------|--------------------------------------------|-----------|
| 16                         | Net Mass Flow Rate                         | REAL      |
| 17                         | Totalizer 6 (default = Net Mass Total)     | REAL      |
| 18                         | Inventory 6 (default = Net Mass Inv)       | REAL      |
| 19                         | Net Vol Flow Rate                          | REAL      |
| 20                         | Totalizer 7 (default = Net Vol Flow Total) | REAL      |
| 21                         | Inventory 7 (default = Net Vol Flow Inv)   | REAL      |
| 22                         | Concentration                              | REAL      |
| 23                         | Density - Fixed SG Units                   | REAL      |
| 24                         | Density - Fixed Baume Units                | REAL      |

# Table A-5: Concentration Measurement (continued)

### Table A-6: Batcher

| Assembly<br>Dword<br>index | Name                                                                                                    | Data type     |
|----------------------------|----------------------------------------------------------------------------------------------------|---------------|
| 0-8                        | Mass Flow                                                                                                    | See Table A-2 |
| 9–11                       | Liquid Volume                                                                                                    |               |
| 12                         | Batch Total                                                                                                    | REAL          |
| 13                         | Overshoot Compensation Value (Reg 1457)                                                                                                    | REAL          |
| 14                         | Batch Fill Time                                                                                                    | REAL          |
| 15                         | <ul> <li>Fill status and diagnostics</li> <li>Bit #0 - Primary Fill in progress (reg 2495 bit 0)</li> <li>Bit #1 - Primary AOC training (reg 2495 bit 9)</li> <li>Bit #2 = Primary Valve (reg 2495 bit 5</li> <li>Bit #3 = Undefined</li> <li>Bit #4 = Undefined</li> <li>Bit #5 = Undefined</li> <li>Bit #6 - Fill Start Not Okay (reg 2496 bit 0)</li> <li>Bit #7 - AOC Flow Rate Too High (reg 2496 bit 1)</li> <li>Bit #8 - Maximum Fill Time Exceeded (reg 2496 bit 2)</li> <li>Bit #9 - Slug Flow (reg 2496 bit 3)</li> <li>Bit #10 - Tube Not Full (reg 2496 bit 4)</li> <li>Bit #11 - Drive Overrange (reg 2496 bit 5)</li> <li>Bit #12 - Critical Sensor Failure (reg 2496 bit 6)</li> <li>Bit #13 - Critical Transmitter Failure (reg 2496 bit 7)</li> <li>Bit #14 - Density Out of Limits (reg 2496 bit 8)</li> <li>Bit #15 - Temperature Out of Limits (reg 2496 bit 9)</li> <li>Bit #16 - Bit #31 for future expansion</li> </ul> | DWORD         |

| Table A-7: | Small in | put confic | urable | data set |
|------------|----------|------------|--------|----------|
|            |          |            |        |          |

| Assembly<br>Dword<br>index | Name                 | Data type     |
|----------------------------|----------------------|---------------|
| 0-8                        | Mass Flow            | See Table A-1 |
| 9–16                       | 8 configurable slots | REAL *8       |

### Table A-8: Medium input configurable data set

| Assembly<br>Dword<br>index | Name                  | Data type     |
|----------------------------|-----------------------|---------------|
| 0-8                        | Mass Flow             | See Table A-1 |
| 9–24                       | 16 configurable slots | REAL *16      |

## Table A-9: Large input configurable data set

| Assembly<br>Dword<br>index | Name                  | Data type     |
|----------------------------|-----------------------|---------------|
| 0-8                        | Mass Flow             | See Table A-1 |
| 9–40                       | 32 configurable slots | REAL *32      |

### Table A-10: Advanced Phase Measurement (APM) – liquid

| Assembly<br>Dword |                                            |               |
|-------------------|--------------------------------------------|---------------|
| index             | Name                                       | Data type     |
| 0-8               | Mass Flow                                  | See Table A-1 |
| 9                 | Volume Flow                                | REAL          |
| 10                | Totalizer 2 (default = Volume Total)       | REAL          |
| 11                | Inventory 2 = (default = Volume Inventory) | REAL          |
| 12                | Gas Void Fraction                          | REAL          |
| 13                | Contract Total 1                           | REAL          |
| 14                | Contract Total 2                           | REAL          |
| 15                | Contract Total 3                           | REAL          |
| 16                | Contract Total 4                           | REAL          |
| 17                | Net Oil Flow @ Line                        | REAL          |
| 18                | Net Water Flow @ Line                      | REAL          |
| 19                | Watercut @ Line                            | REAL          |

| Assembly<br>Dword<br>index | Name                   | Data type |
|----------------------------|------------------------|-----------|
| 20                         | Net Oil Total @ Line   | REAL      |
| 21                         | Net Water Total @ Line | REAL      |
| 22                         | Density Oil @ Line     | REAL      |
| 23                         | Net Oil Flow @ Ref     | REAL      |
| 24                         | Net Water Flow @ Ref   | REAL      |
| 25                         | Watercut @ Ref         | REAL      |
| 26                         | Net Oil Total @ Ref    | REAL      |
| 27                         | Net Water Total @ Ref  | REAL      |

Table A-10: Advanced Phase Measurement (APM) – liquid (continued)

### Table A-11: Advanced Phase Measurement (APM) – gas volume

| Assembly<br>Dword |                                                                                                    |               |
|-------------------|----------------------------------------------------------------------------------------------------|---------------|
| index             | Name                                                                                                    | Data type     |
| 0-8               | Mass Flow                                                                                                    | See Table A-1 |
| 9                 | Gas Volume Flow                                                                                                    | REAL          |
| 10                | Totalizer 4 (default = Gas Volume Total)                                                                                                    | REAL          |
| 11                | Inventory 4 (default = Gas Volume Inventory)                                                                                                    | REAL          |
| 12                | Contract Total 1                                                                                                    | REAL          |
| 13                | Contract Total 2                                                                                                    | REAL          |
| 14                | Contract Total 3                                                                                                    | REAL          |
| 15                | Contract Total 4                                                                                                    | REAL          |
| 16                | Total time mist detected                                                                                                    | DWORD         |
| 17                | <ul> <li>APM Status</li> <li>Bit #0 – TMR Algorithm Active (reg 433 bit 12)<sup>(1)</sup></li> <li>Bit #1 – Bit #15 currently not defined</li> <li>Bit #16 – Bit #31 for future expansion</li> </ul> | DWORD         |

(1) Do not include the parenthesis in the label

# A.2 Output slots

### Empty

Use the Empty Input slot when no output data is required. No output data is a typical application and is the default.

| Assembly<br>Dword |                                                                                                    |           |
|-------------------|----------------------------------------------------------------------------------------------------|-----------|
| index             | Name                                                                                                    | Data type |
| 0                 | <ul> <li>Bit #0 – Start Sensor Zero (trigger start with a 1, no abort)</li> <li>Bit #1 – Reset All Process Totals (same as setting bits 2-8)v</li> <li>Bit #2 – Reset Totalizer 1 (Mass Total by default)</li> <li>Bit #3 – Reset Totalizer 2 (Volume Total by default)</li> <li>Bit #4 – Reset Totalizer 3 (PM Ref Vol Total by default)</li> <li>Bit #5 – Reset Totalizer 4 (GSV Total by default)</li> <li>Bit #6 – Reset Totalizer 5 (CM Ref Vol Total by default)</li> <li>Bit #7 – Reset Totalizer 6 (CM Net Mass Total by default)</li> <li>Bit #8 – Reset Totalizer 7 (CM Net Vol Total by default)</li> <li>Bit #9 – Start All Totals (trigger start with a 1)</li> <li>Bit #10 – Stop All Totals (trigger stop with a 1)</li> <li>If both start and stop =1, then totals are stopped</li> <li>Bit #11 – Start Smart Meter Verification (Continue Measuring Mode only)</li> <li>Trigger start with a 1, no abort</li> <li>Bit #12 – Reset all Inventory Totals</li> </ul> | DWORD     |

 Table A-12:
 Common output data — Discrete actions only

### Table A-13: External process data

| Assembly<br>Dword<br>index | Name                                   | Data type      |
|----------------------------|----------------------------------------|----------------|
| 0                          | Common output data (instance 150 data) | See Table A-12 |
| 1                          | External Pressure                      | REAL           |
| 2                          | External Temperature                   | REAL           |

### Table A-14: Batcher

| Assembly<br>Dword<br>index | Name                                   | Data type      |
|----------------------------|----------------------------------------|----------------|
| 0                          | Common output data (instance 150 data) | See Table A-12 |
| 1                          | Batch Target                           | REAL           |

| Assembly<br>Dword |                                                                                                    |           |
|-------------------|----------------------------------------------------------------------------------------------------|-----------|
| index             | Name                                                                                                    | Data type |
| 2                 | <ul> <li>Batcher Control – Discrete Actions</li> <li>Bit #0 – Reserved</li> <li>Bit #1 – Start Fill</li> <li>Bit #2 – End Fill</li> <li>Bit #2 – Pause Fill</li> <li>Bit #4 – Resume Fill</li> <li>Bit #5 – Reserved</li> <li>Bit #6 – Start Training</li> <li>Bit #7 – Save AOC Calibration</li> </ul> | DWORD     |
|                   | <ul> <li>Bit #8 – Bit #31 for future expansion</li> </ul>                                                                                                    |           |
| 3                 | Maximum Batch Time (Reg 1305)                                                                                                    | REAL      |

Table A-14: Batcher (continued)

## Table A-15: Batcher and external process data

| Assembly<br>Dword |                                                                                                    |                |
|-------------------|----------------------------------------------------------------------------------------------------|----------------|
| index             | Name                                                                                                    | Data type      |
| 0–2               | External process data (instance 151 data)                                                                                                    | See Table A-12 |
| 3                 | Batch Target                                                                                                    | REAL           |
| 4                 | <ul> <li>Batcher Control – Discrete Actions</li> <li>Bit #0 – Reserved</li> <li>Bit #1 – Start Fill</li> <li>Bit #2 – End Fill</li> <li>Bit #2 – Pause Fill</li> <li>Bit #4 – Resume Fill</li> <li>Bit #5 – Reserved (for Clean in Place)</li> <li>Bit #6 – Start Training</li> <li>Bit #7 – Save AOC Calibration</li> <li>Bit #8 – Bit #31 for future expansion</li> </ul> | DWORD          |
| 5                 | Maximum Batch Time (Reg 1305)                                                                                                    | REAL           |

# Table A-16: Output configurable data

| Assembly<br>Dword<br>index | Name                                   | Data type      |
|----------------------------|----------------------------------------|----------------|
| 0                          | Common output data (instance 150 data) | See Table A-12 |
| 1                          | Configurable Slot 1 (Register)         | REAL           |
| 2                          | Configurable Slot 2 (Register)         | REAL           |
| 3                          | Configurable Slot 3 (Register)         | REAL           |

| Assembly<br>Dword |                                |           |
|-------------------|--------------------------------|-----------|
| index             | Name                           | Data type |
| 4                 | Configurable Slot 4 (Register) | REAL      |
| 5                 | Configurable Slot 5 (Register) | WORD      |
| 6                 | Configurable Slot 6 (Register) | WORD      |
| 7                 | Configurable Slot 7 (Register) | WORD      |
| 8                 | Configurable Slot 8 (Register) | WORD      |
| 9                 | Configurable Slot 9 (Coil)     | BOOL      |
| 10                | Configurable Slot 10 (Coil)    | BOOL      |
| 11                | Configurable Slot 11 (Coil)    | BOOL      |
| 12                | Configurable Slot 12 (Coil)    | BOOL      |

# Table A-16: Output configurable data (continued)

### Table A-17: Advanced Phase Measurement (APM)

| Assembly<br>Dword |                                        |                |
|-------------------|----------------------------------------|----------------|
| index             | Name                                   | Data type      |
| 0                 | Common output data (instance 150 data) | See Table A-12 |
| 1                 | External Pressure                      | REAL           |
| 2                 | External Temperature                   | REAL           |
| 3                 | External Water Cut                     | REAL           |

Input and output slots

# 

MMI-20029785 Rev AA 2016

#### Micro Motion Inc. USA

Worldwide Headquarters 7070 Winchester Circle Boulder, Colorado 80301 T +1 303-527-5200 T +1 800-522-6277 F +1 303-530-8459 www.micromotion.com

#### **Micro Motion Europe**

Emerson Process Management Neonstraat 1 6718 WX Ede The Netherlands T +31 (0) 70 413 6666 F +31 (0) 318 495 556 www.micromotion.nl

#### **Micro Motion Asia**

Emerson Process Management 1 Pandan Crescent Singapore 128461 Republic of Singapore T +65 6777-8211 F +65 6770-8003

#### **Micro Motion United Kingdom**

Emerson Process Management Limited Horsfield Way Bredbury Industrial Estate Stockport SK6 2SU U.K. T +44 0870 240 1978 F +44 0800 966 181

#### **Micro Motion Japan**

Emerson Process Management 1-2-5, Higashi Shinagawa Shinagawa-ku Tokyo 140-0002 Japan T +81 3 5769-6803 F +81 3 5769-6844

#### ©2016 Micro Motion, Inc. All rights reserved.

The Emerson logo is a trademark and service mark of Emerson Electric Co. Micro Motion, ELITE, ProLink, MVD and MVD Direct Connect marks are marks of one of the Emerson Process Management family of companies. All other marks are property of their respective owners.

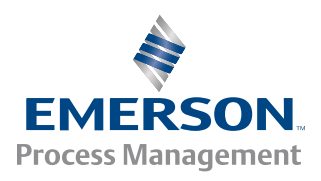

### **MICRO MOTION**